均一教育平台以 OPENID 帳號登入教學

1. 點選右側『教育雲端帳號登入』

|                                       | 登入 註冊                                                                                                    |
|---------------------------------------|----------------------------------------------------------------------------------------------------|
|                                       |                                                                                                    |
| 電子部件/個人帳號/附屬帳號                        |                                                                                                    |
| 安语                                    |                                                                                                    |
| ◎忘記密碼                                 |                                                                                                    |
| 登入                                    |                                                                                                    |
| 閱讀均一隱私權及資訊安全政策                        |                                                                                                    |
| -                                     |                                                                                                    |
| f G ð                                 |                                                                                                    |
| ● ● ● ● ● ● ● ● ● ● ● ● ● ● ● ● ● ● ● | 1.<br>The second second second second second second second second second second second second second second second se |

2. 點選『使用縣市帳號登入』

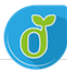

教育體系單一簽入服務

| :<br>] | 以教育雲端帳號登入使用<br>account                                    | 均一教育平  | <mark>毫</mark> 所提供的朋 | 發務<br>@mail.edu.tw |      |  |
|--------|-----------------------------------------------------------|--------|----------------------|--------------------|------|--|
|        | 亡词教李帝                                                     | 確定     | 计科学者论学校及             | )注                 |      |  |
|        | <ul> <li>ふ記叙月裏場所就</li> <li>申請教育雲端帳號</li> <li>或</li> </ul> |        |                      |                    |      |  |
|        |                                                           | 使用縣市帳號 | ▲<br>登入              |                    |      |  |
| 常見問題   | 隱私權政策                                                     | 聯絡我們   | 使用手册及                | 支影片 相              | 國家国站 |  |

## 3. 點選『臺中市』

| 🐻 款育體集單一簽入服務 🗙 🗙                  | ◎ 臺中市沙鹿區竹林國民小學校務 ×                                                  | +                                    |                                                                      |                                        |                           |                           |
|-----------------------------------|---------------------------------------------------------------------|--------------------------------------|----------------------------------------------------------------------|----------------------------------------|---------------------------|---------------------------|
| v/account_checking?Auth_Request_M | igration=true&Auth_Request_Redirect                                 | tUri=https%253A%252F%252             | Fadl.edu.tw%252Flogir                                                | n_openID.php&Auth_Red                  | quest_State=51845&Auth_Re | quest_Response_Type=code& |
| <b>0</b> *                        | 縣市帳號登入                                                              |                                      |                                                                      |                                        | ×                         |                           |
|                                   | <u> </u>                                                            | 此市                                   | <b>北田市</b><br>1111                                                   | <b>新竹路</b>                             | 新竹市                       |                           |
|                                   | 由菜誌         ●         査           原義市         ●         ●         ● | 中市 南投路<br>案市 <b>八</b> 高雄市            | <ul> <li>彰化發</li> <li>○○○○○○○○○○○○○○○○○○○○○○○○○○○○○○○○○○○○</li></ul> | 2000 2000 2000 2000 2000 2000 2000 200 | 2000 前後路<br>2010 花湖路      |                           |
|                                   | 2 2 2 2 2 2 2 2 2 2 2 2 2 2 2 2 2 2 2                               | 11k (1)                              | 金門路                                                                  | RNE RA                                 |                           |                           |
|                                   |                                                                     |                                      |                                                                      |                                        | 關閉                        |                           |
|                                   |                                                                     | 申請                                   | 教育雲端帳號<br>- 或                                                        |                                        |                           |                           |
|                                   |                                                                     | 使用                                   | 縣市帳號登入                                                               |                                        |                           |                           |
|                                   | 常見問題                                                                | 購払權政策 単結<br>① Copyright © Ministry ( | 我們 使用手册<br>of Education. All right                                   | 报影片 相關網<br>ts reserved.                |                           |                           |
|                                   |                                                                     | æ                                    |                                                                      |                                        |                           |                           |

## 4. 點選『學生登入』

| (育雲端帳號) >   | <ul> <li>國 臺中市沙鹿區竹林國民小學校務</li> </ul> | ×   +                       |                                     |                          |
|-------------|--------------------------------------|-----------------------------|-------------------------------------|--------------------------|
| od?Auth_Rec | quest_RedirectUri=https%253A%2       | 52F%252Foidc.tanet.edu.tw%2 | 52Fcncretumpage&Auth_Request_State= | =_N78dJxdo3y5bPZeEjQwet5 |
|             | 臺中市政府教育局教育雲端帳號認證                     | 服務                          |                                     |                          |
|             |                                      |                             |                                     |                          |
|             |                                      |                             |                                     |                          |
|             |                                      | 請選擇您的登人身分                   |                                     |                          |
|             |                                      | 教育人員登入                      | 學生登入                                |                          |
|             |                                      |                             | ********                            |                          |

5. 點選『沙鹿區市立竹林國小』, 帳號: 班級座號(例:60105)

密碼:西元年生日(例:20080401)

| 臺中市政府教育局教育雲端帳號認證服務 |  |                     |  |  |  |
|--------------------|--|---------------------|--|--|--|
|                    |  |                     |  |  |  |
|                    |  |                     |  |  |  |
|                    |  | 您必须登入才能使用 00 所提供的服務 |  |  |  |
|                    |  | ▲ 沙鹿區 •             |  |  |  |
|                    |  | ☞ 市立竹林國小(064677) •  |  |  |  |
|                    |  | <b>2</b> 60105      |  |  |  |
|                    |  | ▲                   |  |  |  |
|                    |  | 登入                  |  |  |  |

※如果已經有教育雲端帳號,直接從步驟9開始。

6. 點選『我要建立帳號!』

| × <b>切</b> 教育體系車一邊人服務    | × +                            |                               |         |  |
|--------------------------|--------------------------------|-------------------------------|---------|--|
| r9dtQ6U1kWKfnNSalpzjQaA5 | 5tflKzz-4eD5Y&state=_CjuS6WiHK | KrIXTt-JDahh4XUEIAZGIteFbYQQe | eism1M  |  |
|                          |                                |                               |         |  |
|                          | 很抱歉・您沒有教育雲                     | 雲端帳號!                         | ×       |  |
|                          | ,您還沒有教育雲端                      | 帳號,請您建立帳號!                    |         |  |
|                          |                                |                               | 我要建立帳號! |  |
|                          |                                |                               |         |  |
|                          |                                |                               |         |  |
|                          |                                |                               |         |  |
|                          |                                |                               |         |  |
|                          |                                |                               |         |  |
|                          |                                |                               |         |  |
|                          |                                |                               |         |  |
|                          |                                |                               |         |  |
|                          |                                |                               |         |  |
|                          |                                |                               |         |  |
|                          |                                |                               |         |  |

7. 系統會自行建立教育雲端帳號,也可以自行修改帳號。

建立好之後,點選『下一步』。

| ð | 教育體系單一簽入服務 | _   |                     |                    |                           |             |
|---|------------|-----|---------------------|--------------------|---------------------------|-------------|
|   |            | 即將  | 為您建立教育雲             | 端帳號                |                           |             |
|   |            |     |                     |                    | @mail.ed                  | du.tw       |
|   |            |     | 張號必須以小寫<br>20個字元・除了 | 英文字母開頭<br>7英、數字及_  | ・最短6個字元・最<br>、.以外均不得使用。   | 長<br>,<br>• |
|   |            |     | 我不喜歡上面              | 節的帳號               | 下一步                       |             |
|   | 祥          | 見問題 | 隱私權政策               | 聯絡我們               | 使用手冊及影片                   | 相關網站        |
|   |            | (   | ≬ Copyright © I     | finistry of Educat | ion. All rights reserved. |             |

8. 注意密碼規則,否則無法建立帳號。輸入完畢之後,

點選『建立新帳號』。

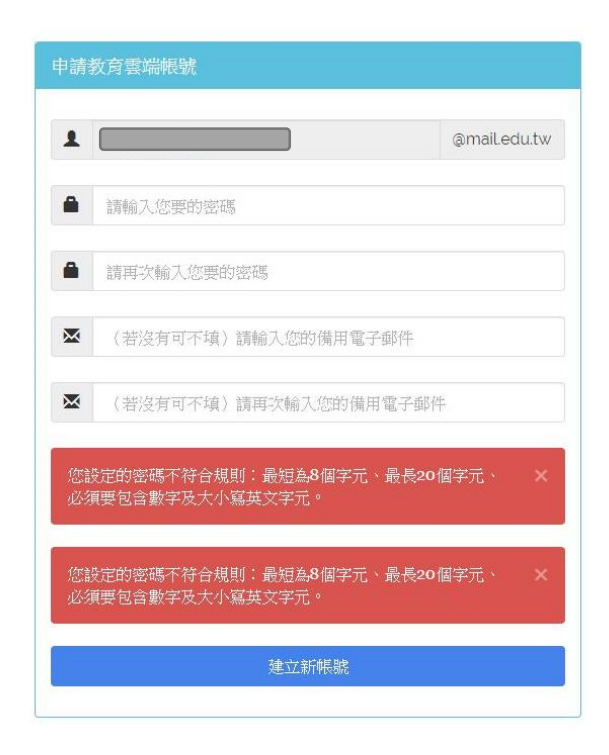

※ 教育雲端帳號可以不必記住帳號、密碼,使用 OPENID 帳號皆 可以登入。

## 9. 點選『同意授權』

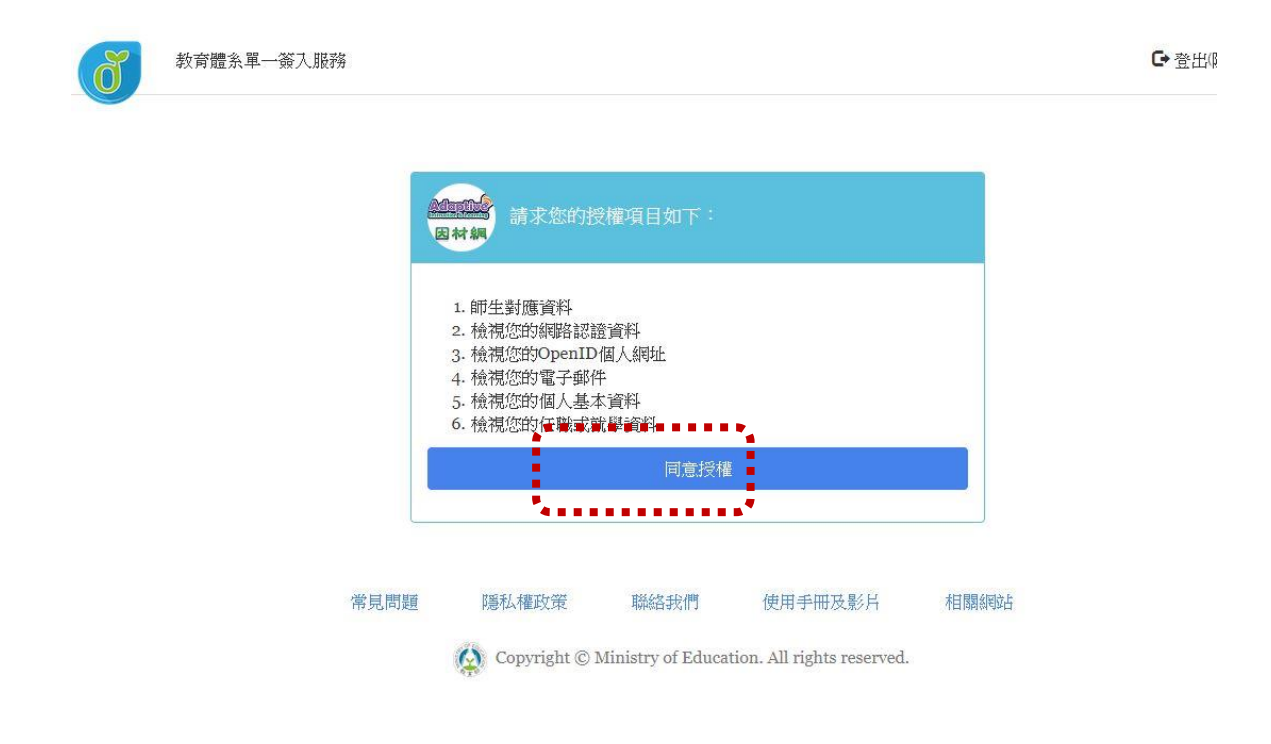

## 10. 確認登入者身分正確,便可以開始使用均一教育平台。

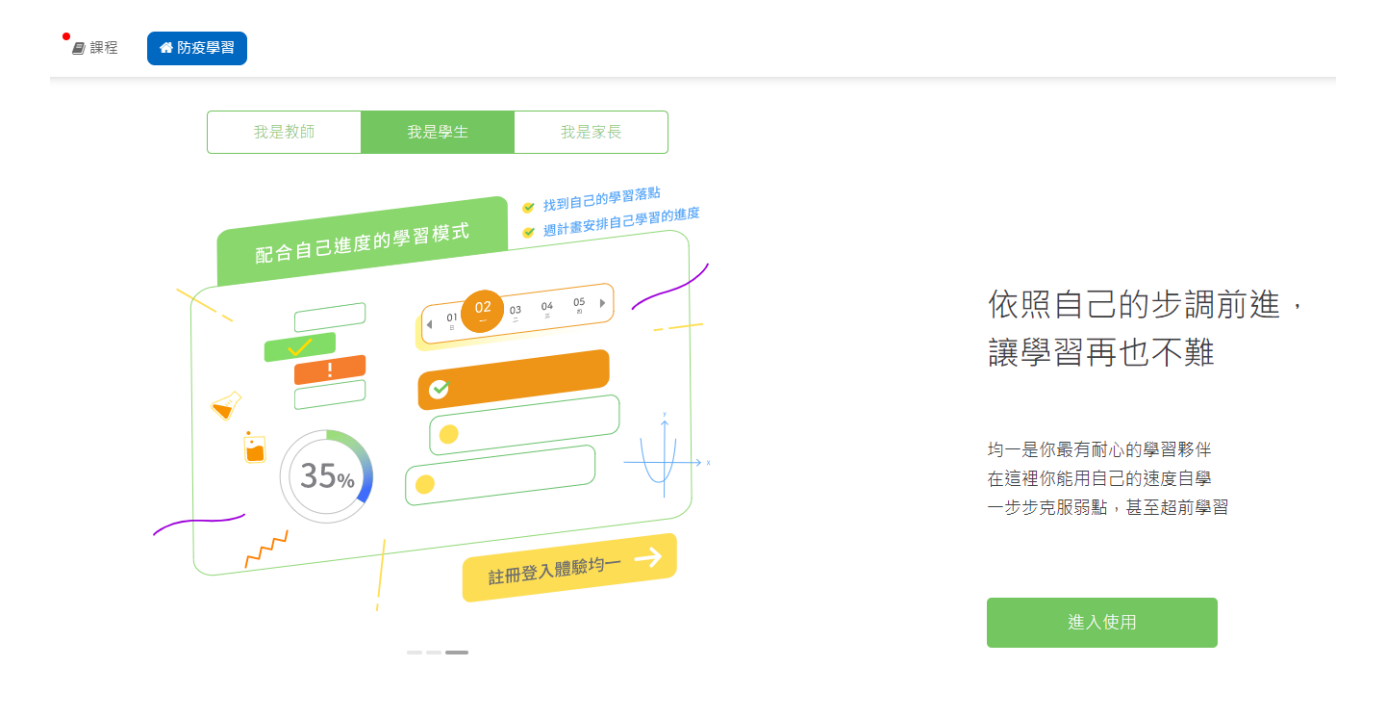